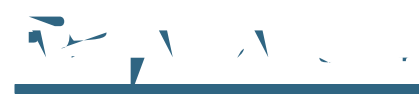

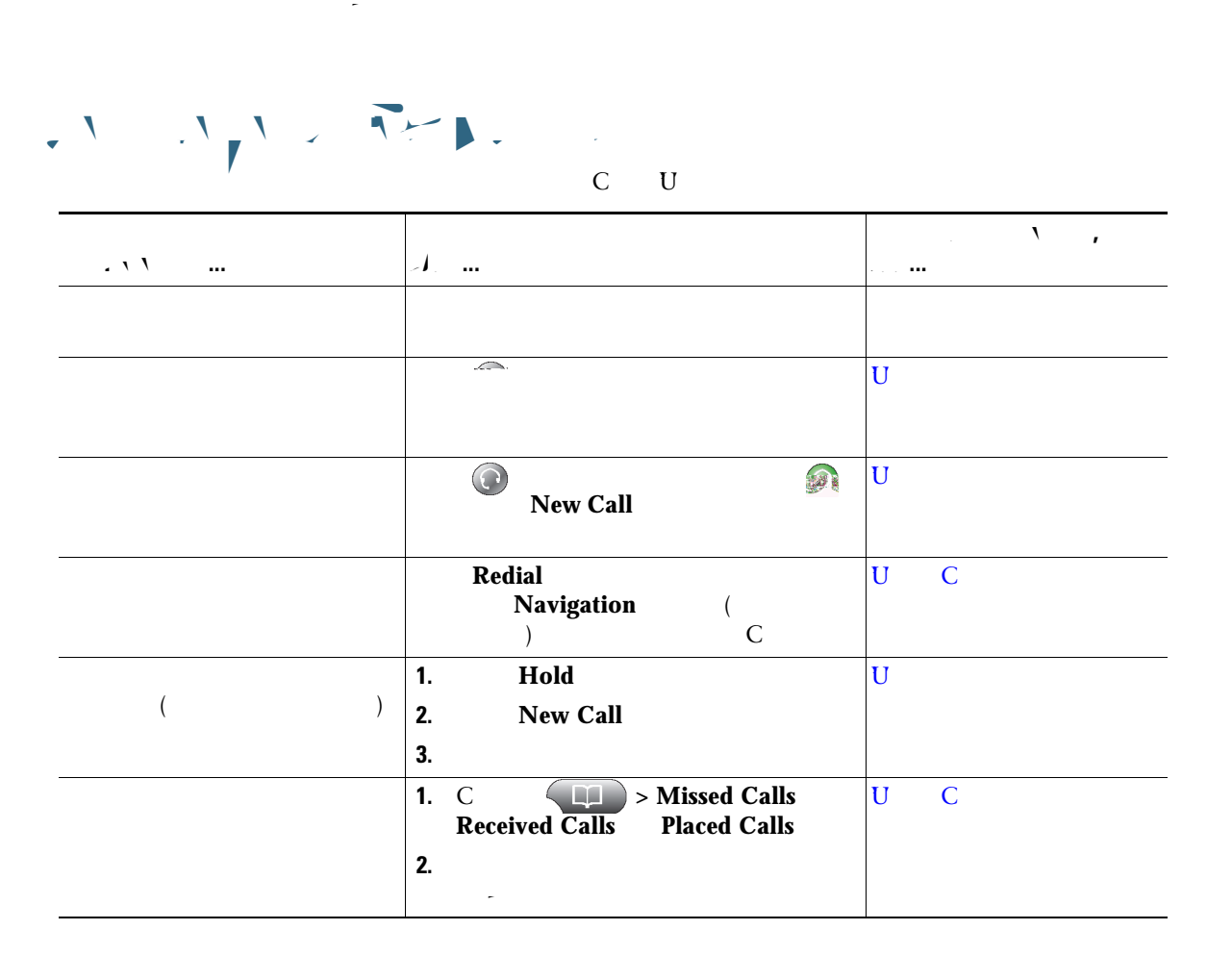

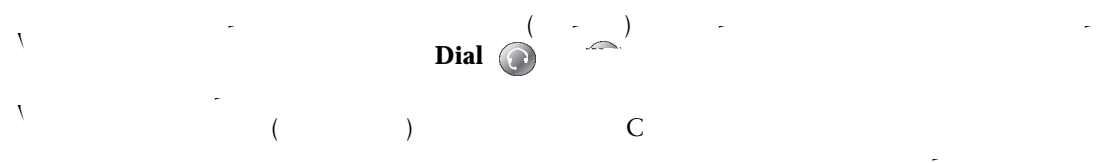

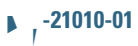

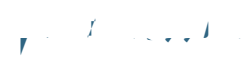

|               | <1                                    | • • • • •   |
|---------------|---------------------------------------|-------------|
| -             |                                       | U 4         |
|               |                                       |             |
| ( )<br>( CC ) |                                       | 4           |
| ( )           | <b>1.</b> C <b>Personal Directory</b> | U           |
|               | 2. C Personal Address Book            |             |
| ( CC )        | 1.<br>2.<br>(C C)<br>( C)             |             |
| С             | C                                     | U C 4       |
|               | 1.                                    | C<br>U<br>4 |
|               | <b>3.</b> (<br>)<br><b>4. 1</b>       |             |
|               | 5.                                    |             |

| <br>J |   |   | <b></b> | ١, |
|-------|---|---|---------|----|
|       |   |   | С       |    |
|       |   | U |         |    |
|       | С |   |         |    |
|       |   |   |         |    |
| 1.    |   |   |         |    |
| 2.    |   |   |         |    |
|       |   |   |         |    |
|       |   |   | U       |    |
|       |   | U |         | 4  |
|       | С |   |         |    |
| 1.    |   |   |         |    |
| 2.    |   |   |         |    |
|       |   |   |         |    |
|       |   |   |         |    |

| <br><1     |   |  |
|------------|---|--|
| Answer ( ) | U |  |
| С          |   |  |
|            |   |  |
|            |   |  |
|            |   |  |

Answer ( )

#### Tip

- 1
- , C C

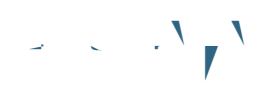

| . \ \ | 1. |             |         |     |         |
|-------|----|-------------|---------|-----|---------|
|       |    |             |         | Enc | dCall   |
|       |    |             |         |     | EndCall |
|       | С  | U           |         | 4   |         |
|       |    |             |         |     |         |
|       |    |             |         |     |         |
|       |    | <b>51</b> 2 | EndCall |     |         |
|       |    | EndC        | all     |     |         |
|       |    |             |         |     |         |

| X | 1 |   |   |
|---|---|---|---|
|   |   | ) | ) |

| . \ | ~I |        |
|-----|----|--------|
|     | 1. |        |
|     | 2. | Hold   |
|     | 1. |        |
|     | 2. | Resume |

 $(\mathbf{r}_{1}, \mathbf{r}_{2}, \mathbf{r}_{2}, \mathbf{r$ 

- 1
- 1

▶ ,-21010-01

## 

# 

 $y = \mathcal{I} = \{y \in \mathcal{I} \mid y \in \mathcal{I} \mid x_y \in \mathcal{I} \mid x_y \in \mathcal{I} \mid x_y \in \mathcal{I} \mid y_y \in \mathcal{I} \mid y_y \in \mathcal{$ 

Switch an in-progress1.call from a mobilephone to a desk phonephone to a desk phonesharing the same line(Session Handoff)2.

\* 4)

(

. 1 U \_ С ١ С ١

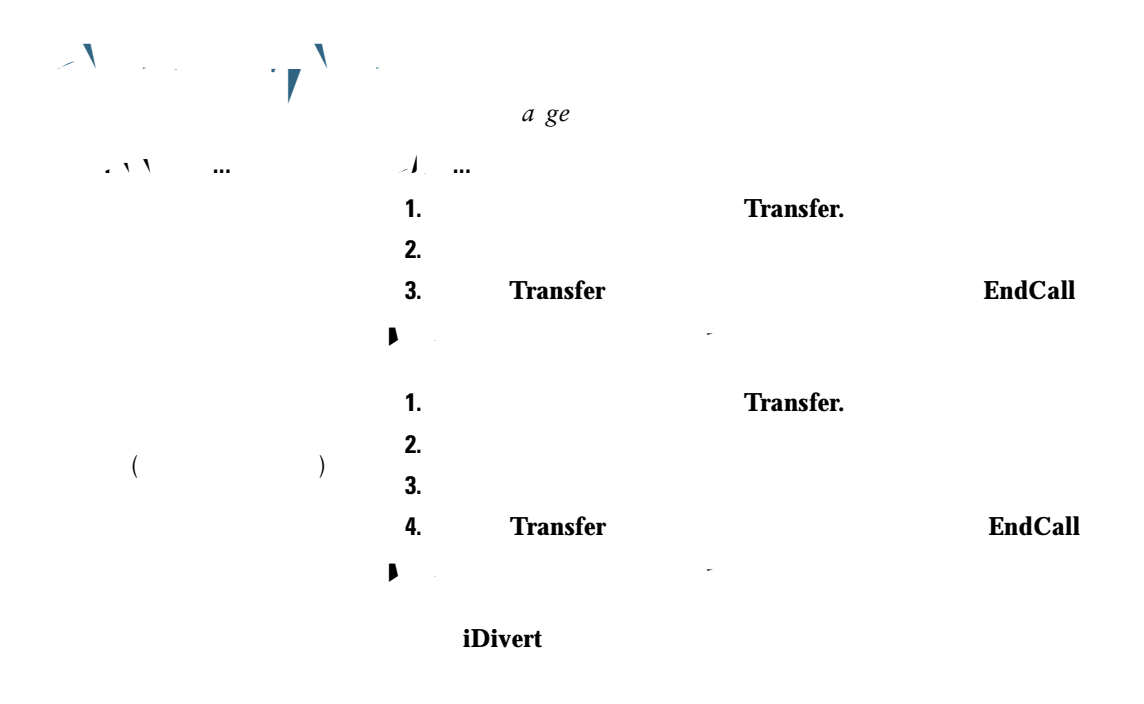

| 1 | Transfer |        |          |
|---|----------|--------|----------|
| ١ | -        |        | Transfer |
| ١ | Transfer | Resume |          |

The Transfer feature is disabled on a Call Chaperone's Cisco Unified IP Phone when the calls are being chaperoned.

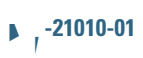

| С   |         | С           | U C U<br>U |
|-----|---------|-------------|------------|
|     |         |             |            |
| C   | CFwdALL | Forward All |            |
| C C | CFwdALL | Forward All |            |
| С   |         |             |            |
|     | I       |             |            |
|     | 1.      | U           | (          |
| -   | U       |             |            |

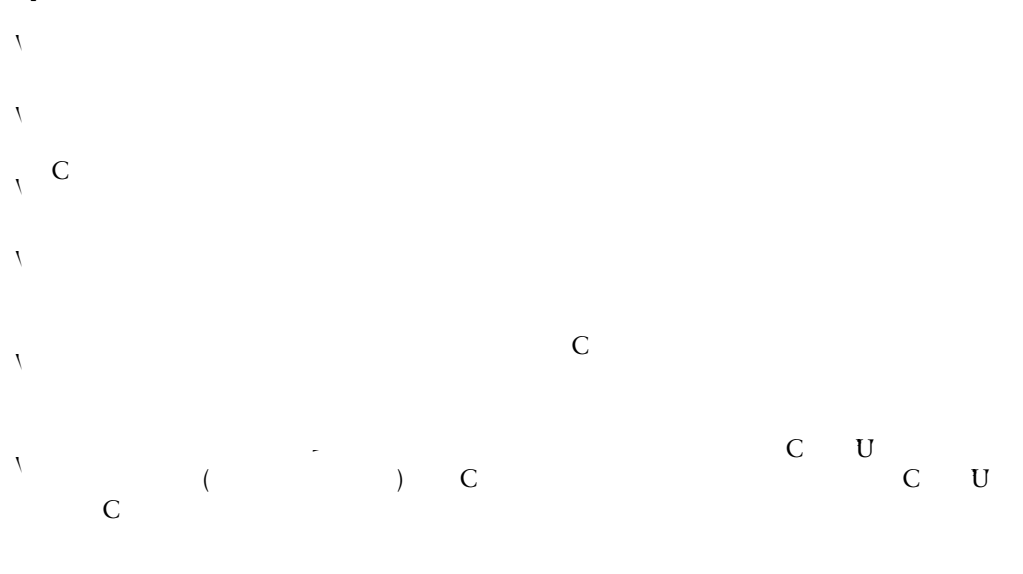

 $y = \int \left( \frac{1}{\sqrt{2}} + \frac{1}{\sqrt{2}} + \frac{1}{\sqrt{$ 

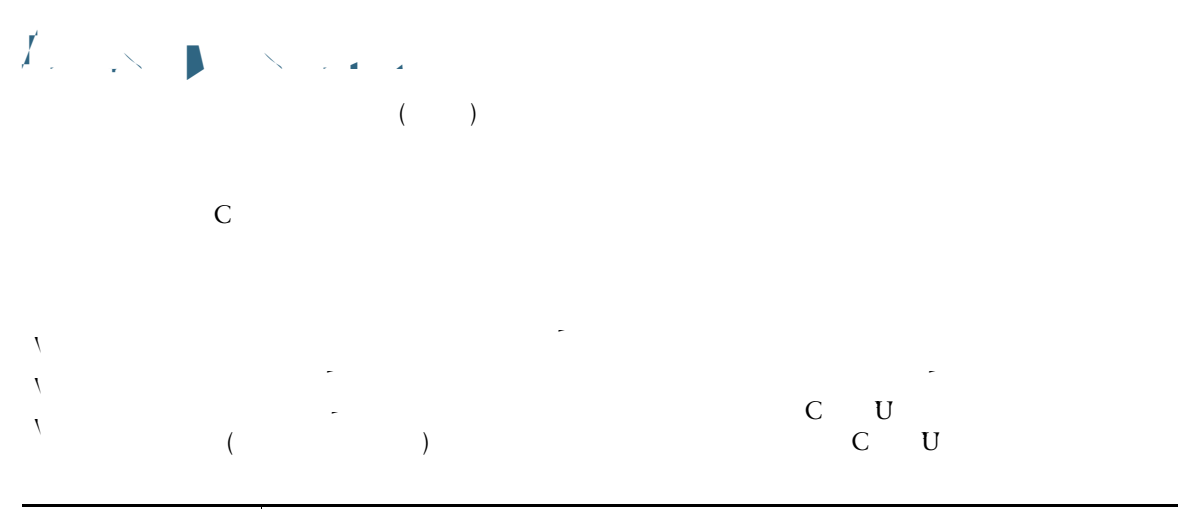

| . \ \ | -1. m |                    |                       |     |
|-------|-------|--------------------|-----------------------|-----|
|       | DND   | Do Not Disturb 🔾   |                       |     |
|       |       |                    | $\bigcirc$            |     |
|       | DND   | Do Not Disturb 🧿 . |                       |     |
| С     |       |                    |                       | U   |
|       | 1.    | U                  |                       | U   |
|       | 2.    | -                  | User Options > Device |     |
|       | 3.    |                    |                       |     |
|       | -     | C )                | C (                   | )   |
|       | -     | C (                |                       | ) ( |

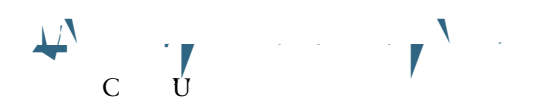

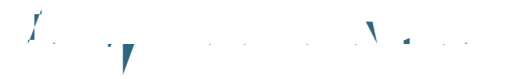

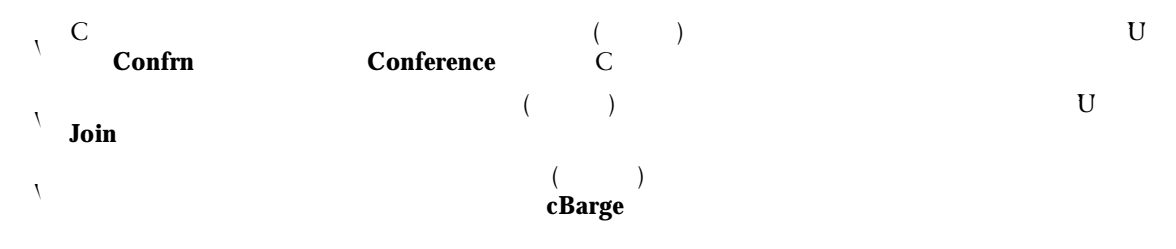

|        |  | ť | J |
|--------|--|---|---|
| MeetMe |  |   |   |

#### **Using Conference**

С

С

|   | -I        |            |              |
|---|-----------|------------|--------------|
| С | 1.        | Confrn     | Conference ( |
|   |           | more       | Confrn )     |
|   | 2.        | ,          |              |
|   | 3.        |            |              |
|   | 4. Confrn | Conference |              |
|   |           |            |              |
|   | 5.        |            |              |
|   |           |            |              |
|   |           |            | -            |
|   |           |            |              |
|   |           | С          | 4            |
|   |           |            |              |

#### **Using Join**

|   | -1. m |               |              |      |     |                     |
|---|-------|---------------|--------------|------|-----|---------------------|
| С | 1.    |               |              |      |     |                     |
|   |       |               | Select       |      |     |                     |
|   |       |               | $\checkmark$ |      |     |                     |
|   | 2.    |               |              |      |     |                     |
|   | 3.    | <b>Join</b> ( |              | more |     | Join )              |
| С | 1.    |               | Join (       |      |     | more                |
|   |       | <b>Join</b> ) |              |      |     |                     |
|   | 2.    |               |              |      | ( ) |                     |
|   |       |               |              |      |     |                     |
|   |       |               |              |      |     |                     |
|   | V     |               |              |      |     |                     |
|   | 1     | ( )           |              |      | ( ) | <b>6</b> 1 <i>4</i> |
|   |       | ()<br>Join    |              |      | ()  | Select              |
|   |       | <b>U</b> O M  |              |      |     |                     |
|   |       |               |              |      |     |                     |
|   | С     | onfList Confe | rence List ( |      |     |                     |
|   |       | )             |              | С    |     |                     |
|   | 4     |               |              |      |     |                     |

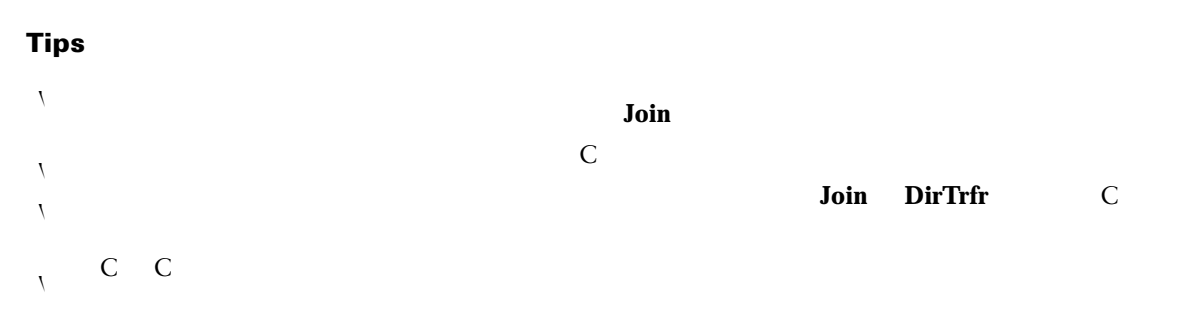

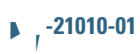

### per terrest and per terrest and the second second

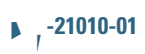

| /        |   |
|----------|---|
|          |   |
| <b>)</b> | С |

| . \ \ | -1             |              |   |
|-------|----------------|--------------|---|
|       |                | )            |   |
|       | (<br>          | )            |   |
|       | -              | -            |   |
|       |                | _            |   |
|       |                | $\bigcirc$ ( | ) |
|       | <b>EndCall</b> |              |   |